## **CCCU CREDIT CARDS APP**

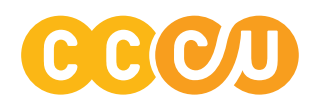

Pay your Visa bill, view your transactions, set-up card controls and more!

**Download.** Start by downloading the app by searching "CCCU Credit Cards" in your devices app store.

**Enroll.** Upon opening the app, you will need to accept the "**DX Mobile Terms & Conditions**" which will be followed by a welcome screen and then a notification mentioning card management app credentials. Continue to tap "**OK**" until you arrive at the enrollment screen. With your new Visa credit card handy, select "**Enroll**" at the bottom of the login screen.

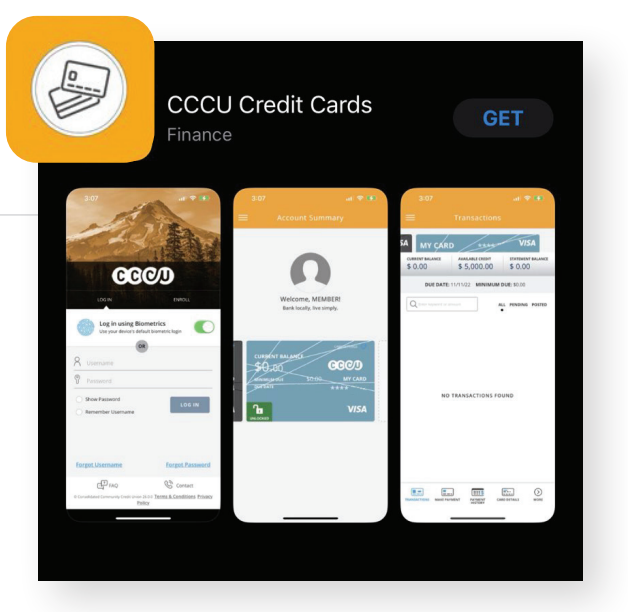

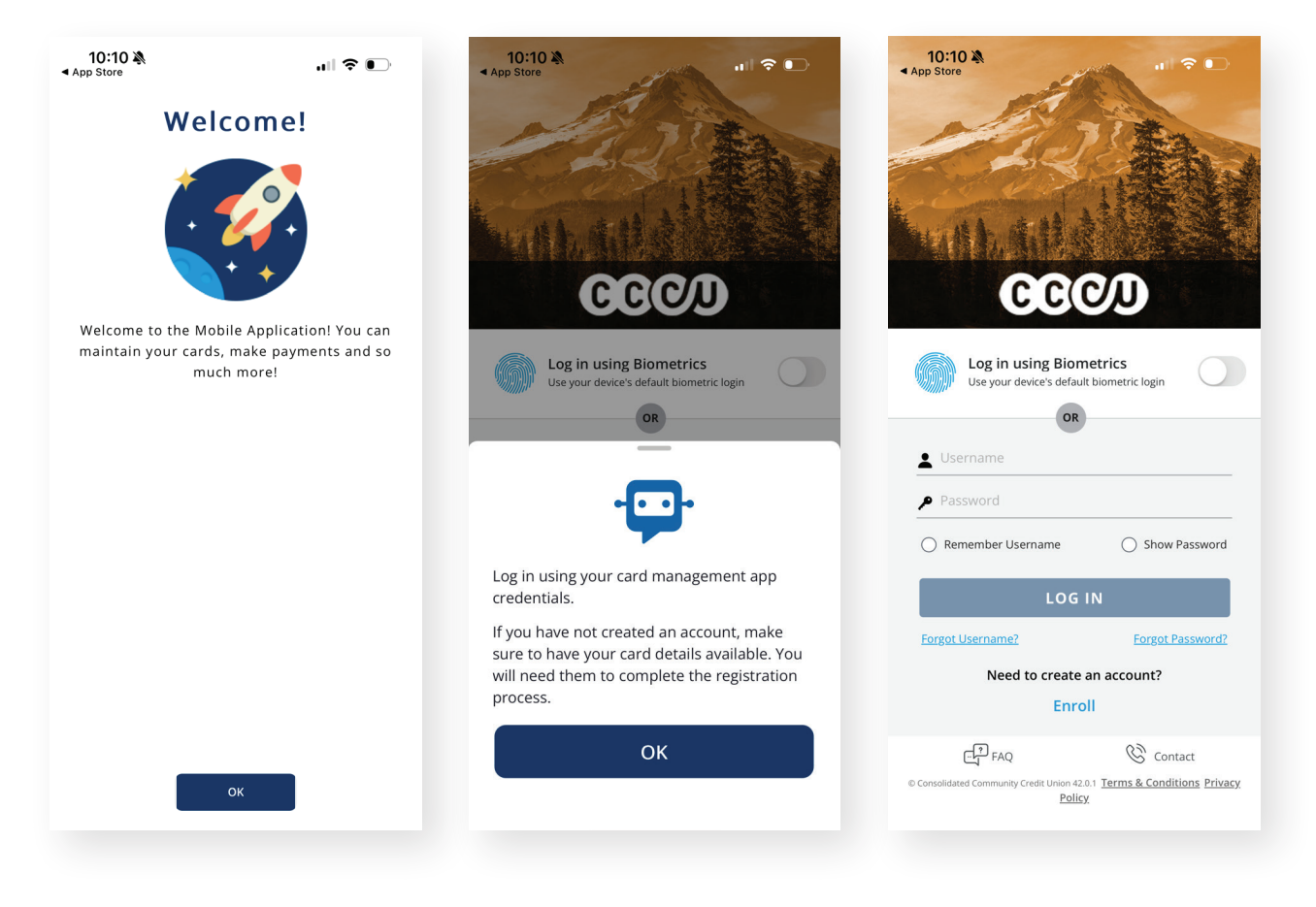

3

## Enter Info.

You'll then be prompted to enter your credit card number, first name, last name, and email address to verify your identity. Select "**next**" and tap on your email address to send a verification passcode. Tap "**next**" again.

| 10:50 🔌                                                              | and the second second s | ull 🕈 💽                                                     |
|----------------------------------------------------------------------|----------------------------------------------------------------------------------------------------|-------------------------------------------------------------|
| - 0                                                                  | CCA                                                                                                    | D                                                           |
| CARD INFO                                                            | VERIFICATION                                                                                                    | PROFILE INFO                                                |
| Welcome to Consolida<br>management app. To<br>and will have to creat | ated Community Cro<br>use this app you m<br>e a new registration                                                                                                    | edit Union's card<br>ust have a valid card<br>for this app. |
| ENTER CARD NUMBER *                                                  | 0 0000                                                                                                    |                                                             |
| FIRST NAME *                                                         |                                                                                                    |                                                             |
| Enter first name                                                     |                                                                                                    |                                                             |
| LAST NAME *                                                          |                                                                                                    |                                                             |
| Enter last name                                                      |                                                                                                    |                                                             |
| EMAIL ADDRESS *                                                      |                                                                                                    |                                                             |
|                                                                      |                                                                                                    |                                                             |

| Be sure<br>valid. E | e the email address you e<br>xample: johndoe@email. | nter has both th<br>com | ne @ sign and | to ensure it is |
|---------------------|-----------------------------------------------------|-------------------------|---------------|-----------------|

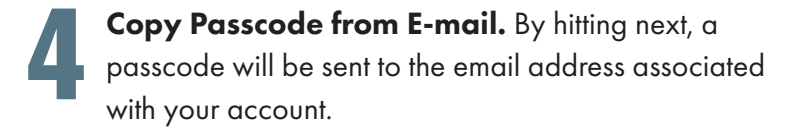

In your inbox, look for an email from cccumail@services.consolidatedccu.com which will contain six-digit, verification passcode.

Enter Passcode. Copy that six-digit passcode, reopen your CCCU Credit Cards App and enter the code.

From there the app will ask you to verify the primary cardholder's information.

Hit **"next"** to go to your final verification screen.

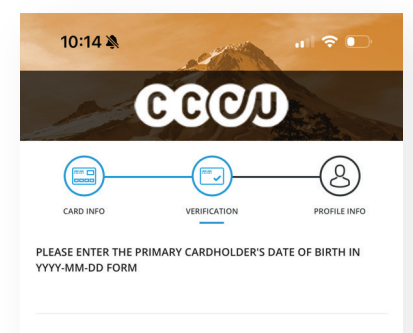

PLEASE ENTER THE FIRST 5 DIGITS OF THE ZIP CODE ASSOCIATED WITH THE PRIMARY CARDHOLDER'S ADDRESS.

PLEASE ENTER THE LAST 4 DIGITS OF THE PRIMARY CARDHOLDER'S SOCIAL SECURITY NUMBER.

cccumail@services.consolidat... 10:12 AM

Your One Time Passcode from Consolidated Community Credit Union

You are receiving this email because a request was made for a one time passcode used for authentication with your Consolidated Community Credit Union card.

Consolidated Community Credit Union will never ask for your passcode through unsolicited texts or emails.

Enter the following passcode for verification in the mobile application:

## 123456

Thank you, Consolidated Community Credit Union

Please Verify Your Identity

account holder. If you're not the primary cardholder, you must coordinate with them to proceed.\*

I am not associated with any email or

Select Passcode Delivery Method The contact information listed belongs to the primary

Jane@emailaddress.com

phone
\* Standard rates may apply.

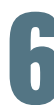

Verify Identity. Select how you would you like to receive your passcode and then tap "generate passcode".

Retrieve the passcode from your delivery method of choice and enter it in the app.

Once that step is finished, your registration is complete. Enjoy using the CCCU Credit Cards app!

| 11:49 🔉                                                                                                    | ıı  ≎ 🗊         |  |  |
|----------------------------------------------------------------------------------------------------|-----------------|--|--|
| <b>C</b> Please Verify                                                                                                    |                 |  |  |
| Select Passcode                                                                                                    | Delivery Method |  |  |
| Receive your one-time passcode via SMS to the<br>mobile device ending in ***0000 (standard carrier<br>rates apply) or to the registered email<br>name@gmail.com. |                 |  |  |
| Send via SMS                                                                                                    | Send via Email  |  |  |
| GENERATE PASSCODE<br>Consolidated Community Credit Union will never<br>ask for your passcode through unsolicited texts or<br>emails.                             |                 |  |  |

## **HOW TO MAKE A PAYMENT**

Just a few steps and you'll be on your way to making payments on your Visa credit card.

From the home screen, **tap on the image of your credit card** to continue on to the Transactions screen.

| 11:50 🔉    | ati 🗢 💽                               |
|------------|---------------------------------------|
|            | count Summary                         |
| Bi         | Welcome!<br>ank locally, live simply. |
| CURBENT BA | 25-59 MY CARD<br>03/11/25 ****        |
|            | VISA                                  |
|            |                                       |
|            |                                       |

2

The Transations page is where you will access additional card details, services and other convenient credit card tools. In the bottom left of the screen, select "Make a Payment".

| Transactions                 |                                 |                                |  |
|------------------------------|---------------------------------|--------------------------------|--|
|                              | D ****                          | VISA                           |  |
| current balance<br>\$ 187.96 | available credit<br>\$ 9,812.00 | statement balance<br>\$ 187.96 |  |
| DUE DATI                     | : 03/11/25 MINIMUM              | DUE: \$25.00                   |  |
| Q Enter keyw                 | ord or amol                     | ALL PENDING POSTED             |  |
| 02/13/2025                   | Transaction                     | \$187.96 ~                     |  |
| 02/07/2025                   | Transaction                     | \$100.00 ~                     |  |
| POSTED<br>01/17/2025         | Transaction                     | \$250.00 ~                     |  |
| POSTED<br>01/09/2025         | Transaction                     | \$50.00 ~                      |  |
| ростер<br>01/07/2025         | Transaction                     | \$25.00 ~                      |  |
| POSTED<br>12/22/2024         | Transaction                     | \$280.00 ~                     |  |
| ростер<br>12/20/2024         | Transaction                     | \$300.00 ~                     |  |
| POSTED<br>12/19/2024         | Transaction                     | \$150.00 ~                     |  |
| POSTED<br>12/19/2024         | Transaction                     | \$40.00 ~                      |  |
| POSTED                       |                                 |                                |  |
| TRANSACTIONS MAKE P          | AYMENT PAYMENT C                | ARD DETAILS MORE               |  |

3

Before making your first Visa credit card payment, you'll need to add a payment source. To do that, select **"Payment Source"** from the middle of the page.

| 11:52 🔉                                                                                           | .⊪ ≎ ■                                                      |  |  |  |
|---------------------------------------------------------------------------------------------------|-------------------------------------------------------------|--|--|--|
|                                                                                                   | Make Payment                                                |  |  |  |
| мү са                                                                                             | RD **** VISA                                                |  |  |  |
| current balance<br>\$ 187.96                                                                      | available credit statement balance<br>\$ 9,812.00 \$ 187.96 |  |  |  |
| DUE DA                                                                                            | DUE DATE: 03/11/25 MINIMUM DUE: \$25.00                     |  |  |  |
| PAYMENT SOURCE           Financial Institution         O           Checking Acct         ****0000 |                                                             |  |  |  |
| One Tim                                                                                           | e Payment Automatic Payment                                 |  |  |  |
| 0-0<br>                                                                                           | Feb 27th, 2025<br>Today Due Date Custom                     |  |  |  |
| (\$)                                                                                              | \$25.00                                                     |  |  |  |
| Payment<br>Amount                                                                                 | Current Statement Min Due Custom                            |  |  |  |
| Payments made after 5 p.m. (CST) will post the following business day.<br>MAKE PAYMENT            |                                                             |  |  |  |
|                                                                                                   |                                                             |  |  |  |

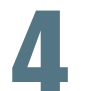

Select **"Add a New Account"** at the bottom of the next screen.

Have your financial institution's routing number and your account number accessible and enter it on the next page, **"Add Payment Source"**. Fill in the remainder of the information and tap **"add"**.

That's it! You're ready to make payments on your CCCU Visa credit card.

\*The first time you link a new account, there is a 5-day delay while the account information is verified.

|   | 11:53 🔉 💦 🔊 🕕 🗢                                     |  |
|---|-----------------------------------------------------|--|
| < | Add Payment Source                                  |  |
|   |                                                     |  |
|   | FINANCIAL INSTITUTION NAME<br>Financial Institution |  |
|   | ACCOUNT TYPE<br>Savings                             |  |
|   | account number<br>Enter Number                      |  |
|   | verify account number<br>Enter Number               |  |
|   | ADD                                                 |  |

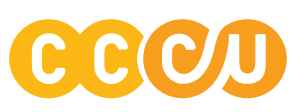